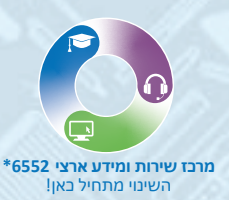

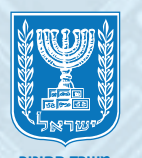

**משרד החינוך** מנהל תקשוב, טכנולוגיה ומערכות מידע חטיבת הטמעת טכנולוגיות

# פורטל הורים פתיחת פנייה מקוונת

הזדהות בפורטל הורים פתיחת פנייה מקוונת • מילוי פרטי הפנייה • הוספת ילד/ה בפורטל • הסרת ילד/ה מהפורטל מעקב אחר סטטוס הפנייה

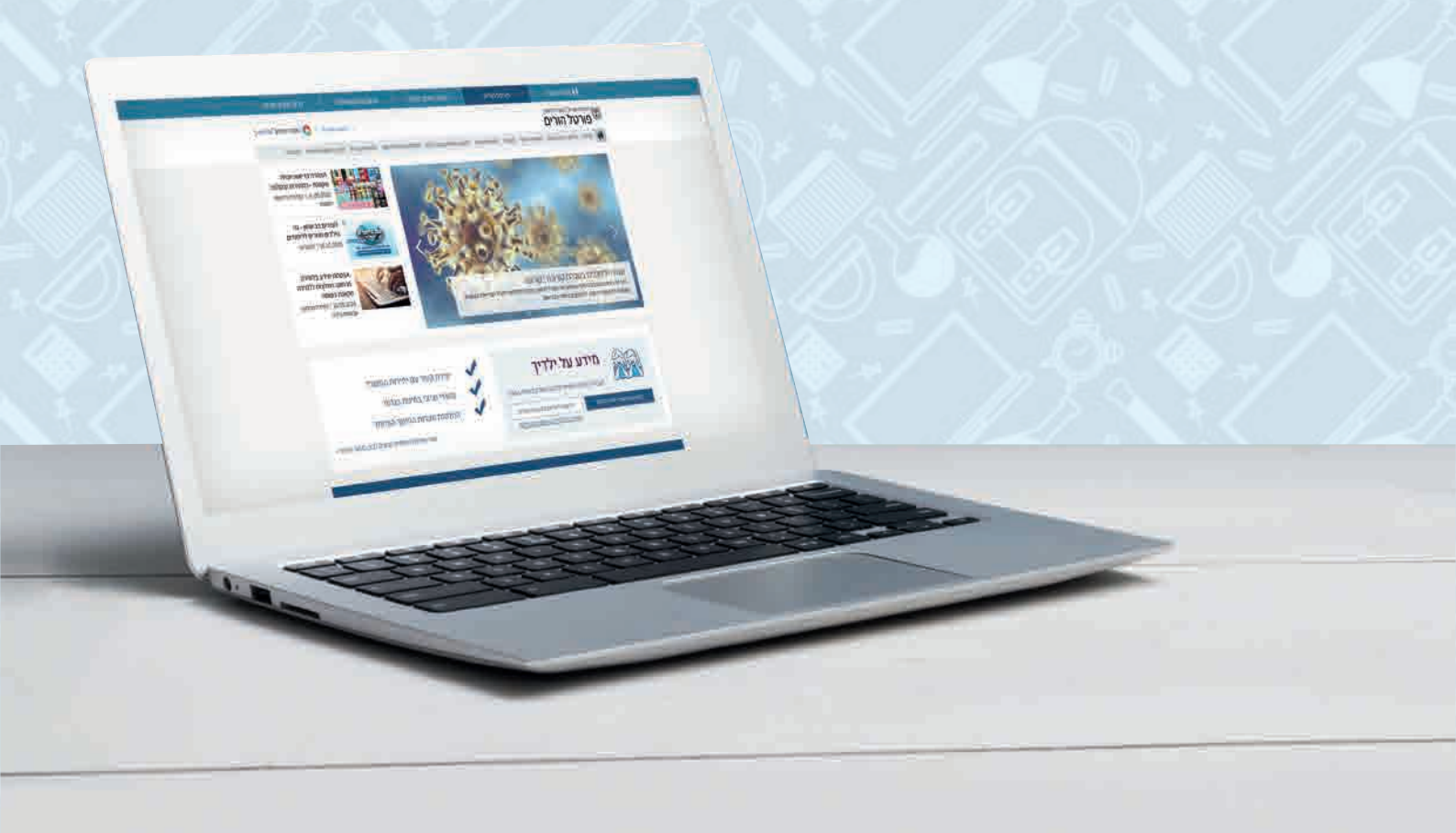

### הזדהות בפורטל הורים

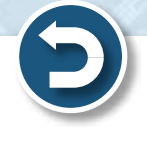

#### (למדריך להרשמה והזדהות לפורטל הורים (למדריך להרשמה והזדהות לפורטל)

#### 1. לחצו על **לאזור האישי** 2. לחצו על כבר נרשמתי

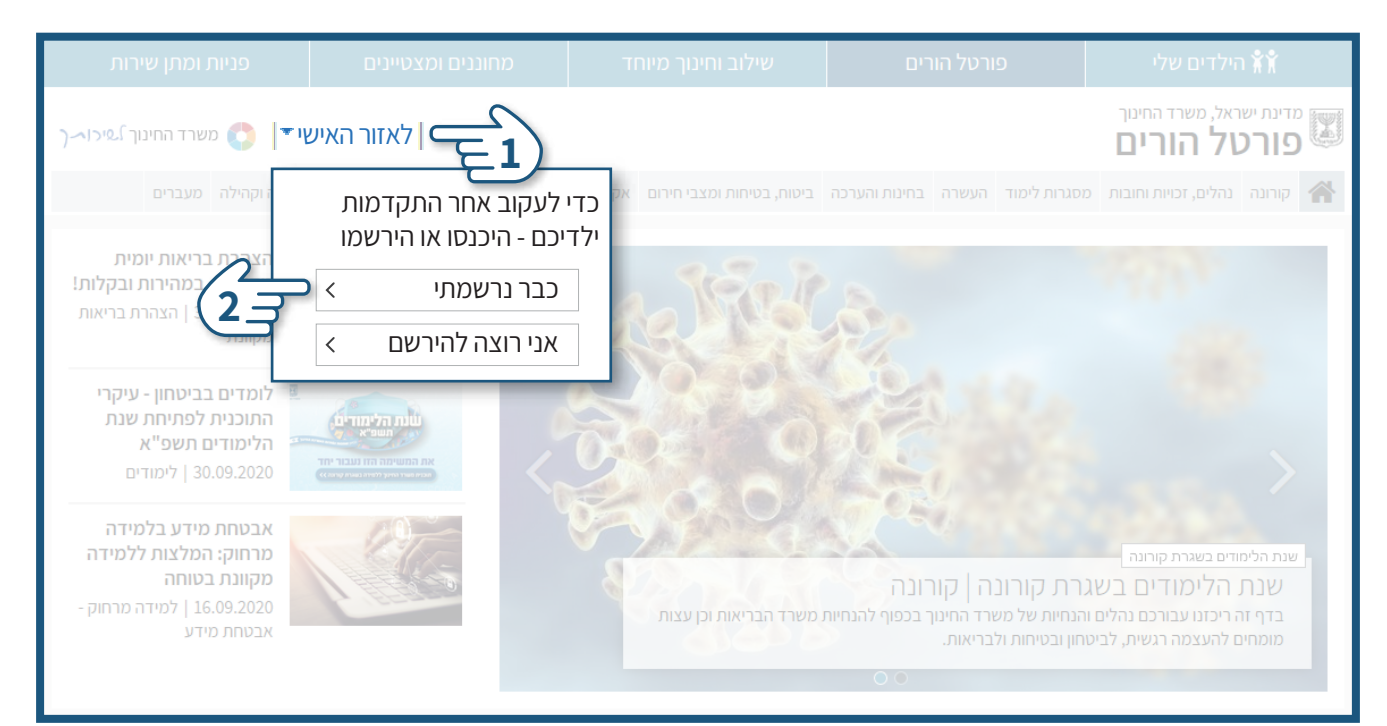

#### בחרו את האפשרות המתאימה עבורכם:

הקלידו קוד משתמש וסיסמה **ולחצו על בניסה** 🙆

SMS הקלידו את מס' תעודת הזהות שלכם ולחצו על שלחו לי SMS 🗍

#### יישלח אליכם לנייד קוד אימות! 🌍

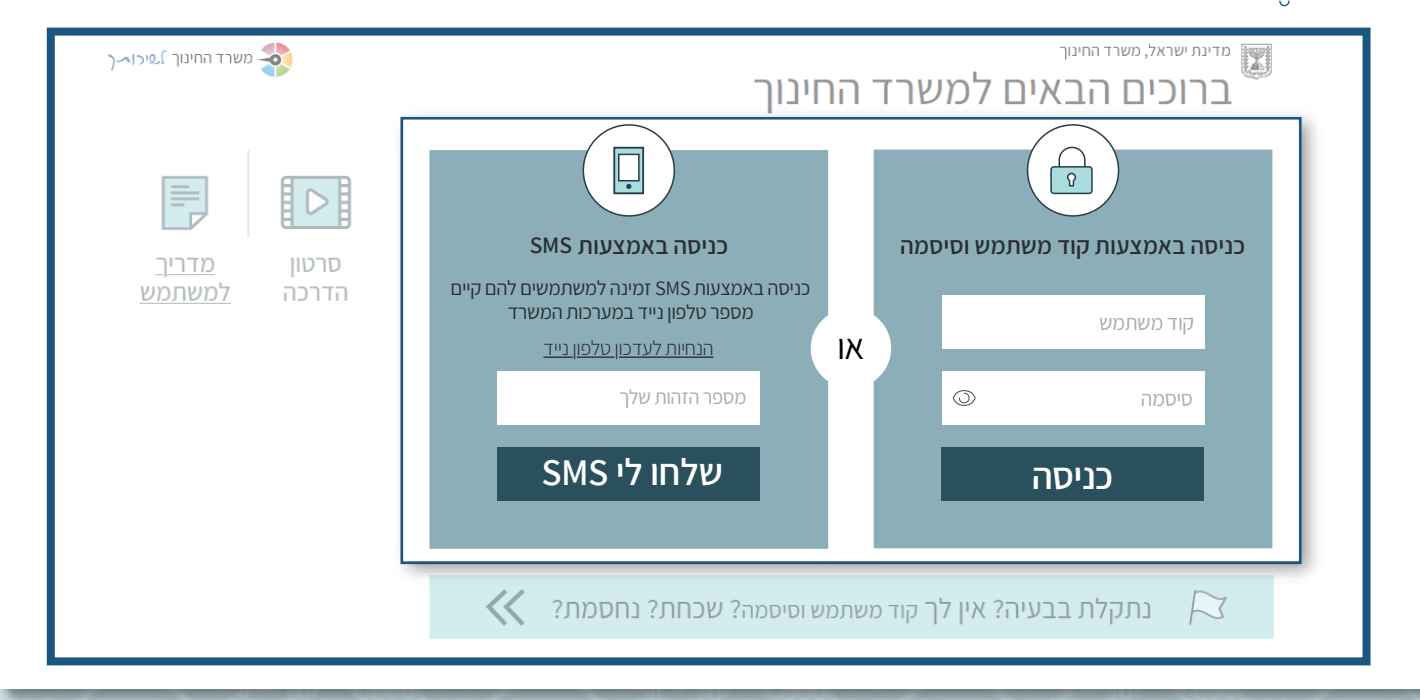

### פתיחת פנייה מקוונת

## לאחר שהזדהיתם, באזור הילדים שלי יוצגו פרטיהם של ילדיכם לחצו על פניות ומתן שירות

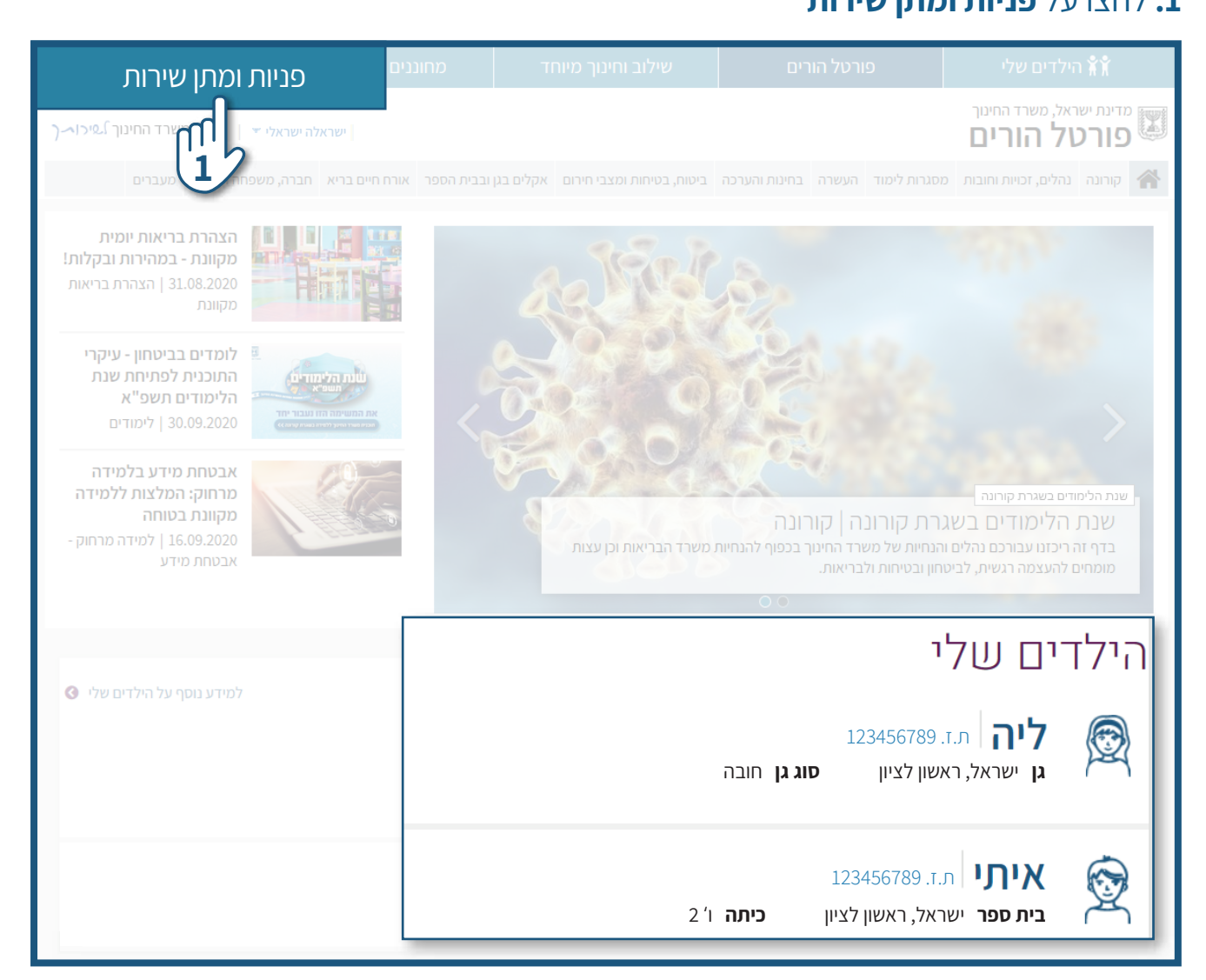

#### **2.** לחצו על פתיחת פנייה

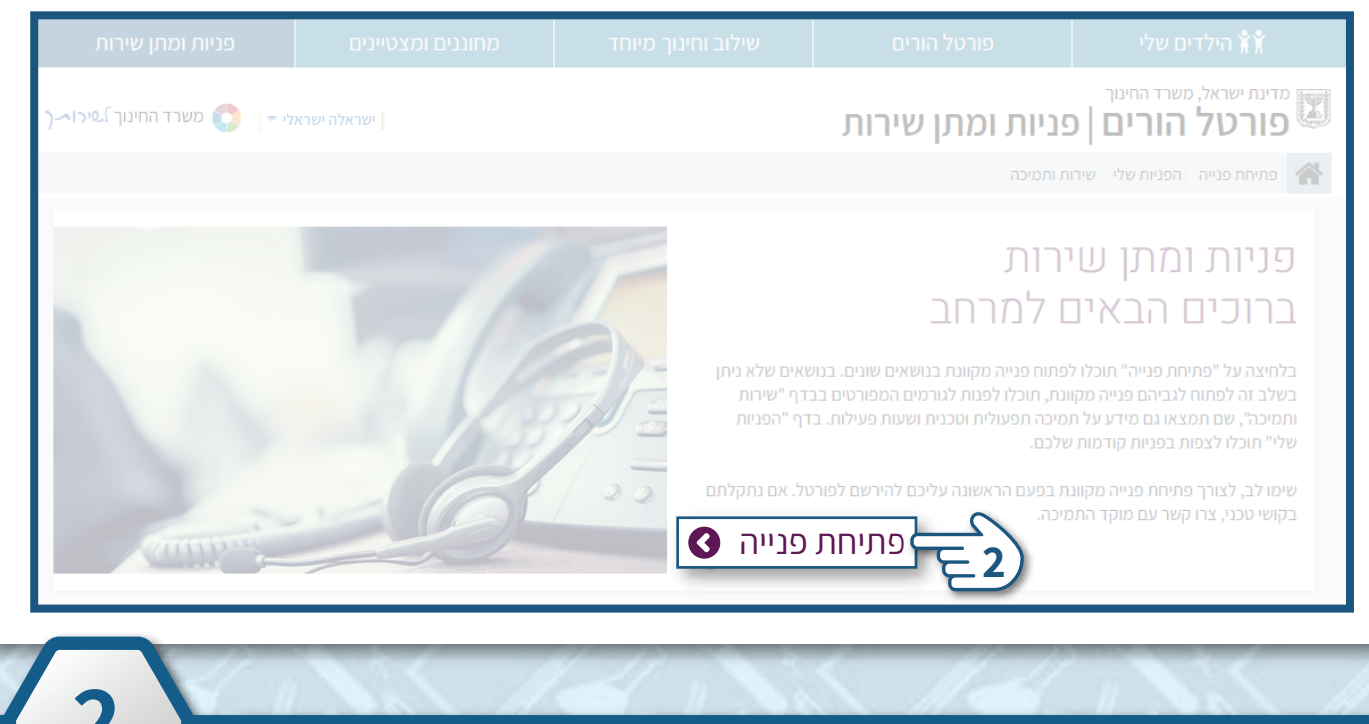

מרכז שירות ומידע ארצי

### מילוי פרטי הפנייה

- **1.** שדה עבור מי הפנייה? בחרו בשמו של ילדכם עבורו תרצו לפתוח פנייה
  - בחרו נושא עבור פנייה זו **נושא עבור פנייה זו**.
  - **3.** שדה תת נושא בחרו תת-נושא רלוונטי בהמשך לנושא הפנייה
    - 4. שדה **נושא שלישי** בחרו נושא שלישי
    - **5.** שדה תוכן הפנייה הזינו את תוכן הפנייה
  - 6. שדה צירוף קובץ באפשרותכם לצרף קובץ לפנייה בלחיצה על עיון

להנחיות העלאת קובץ לחצו כאן 🗐

#### 7. בחרו באפשרות המועדפת עליכם ליצירת קשר

- א. אם הנכם מעוניינים שיצרו עימכם קשר לפרטים המופעים בפורטל, סמנו את האפשרות א'.
  - **ב.** אם הנכם מעוניינים לשנות את פרטי הקשר עבור פנייה זו בלבד, סמנו את האפשרות ב'.

#### 8. לשליחת הפנייה לחצו על שליחה

| פניות ומתן שירות            | מחוננים ומצטיינים                                                   | שילוב וחינוך מיוחד                                               | פורטל הורים                        | הילדים שלי <b>ג אי</b> מי                     |
|-----------------------------|---------------------------------------------------------------------|------------------------------------------------------------------|------------------------------------|-----------------------------------------------|
| י 🚽 🋟 משרד החינוך גאיכו 🥆 י | ישראלה ישראל                                                        |                                                                  | יות ומתן שירות                     | מדינת ישראל, משרד החינוך<br>פורטל הורים   פני |
|                             |                                                                     |                                                                  | מיכה                               | פתיחת פנייה 🛛 הפניות שלי 🖌 שירות ות           |
|                             |                                                                     | יה                                                               | פתיחת פני                          | פתיחת פנייה 🗐                                 |
|                             | 1                                                                   | ירת ילד                                                          | עבור מי הפנייה? בח *               | הפניות שלי 🧉                                  |
|                             |                                                                     |                                                                  |                                    | שירות ותמיכה 💿                                |
|                             | 2                                                                   | ווננים ומצטיינים 🗸                                               | נושא הפנייה 🔺                      |                                               |
|                             | 3                                                                   | תור למסגרות ולתוכניותו <mark>י</mark> →                          | תת - נושא 🔺                        |                                               |
|                             | 4                                                                   | איתור למחוננים בי 🗸                                              | נושא שלישי 🔭                       |                                               |
| 5                           |                                                                     | דש לבצע ערעור <del>,</del>                                       | תוכן הפנייה אבג *                  |                                               |
|                             | דל עד 10MB בעלי הסיומות הבאות:<br>bmp, png, gif, jpg, pdf, doc, doc | ניתן לצרף לפנייה קבצים בגו<br>בא, txt, xls, xlsx, tif, tiff ,zip | צירוף קובץ                         |                                               |
|                             |                                                                     | ?ם?                                                              | י<br>כיצד תרצו שנחזור אליכ         |                                               |
|                             |                                                                     | ים במשרד החינוך:<br>0   דוא"ל: israela@gmail.com                 | בפרטים המעודכנ<br>סלפון: 521234567 |                                               |
|                             | וך פרטים בתוך השדה                                                  | אלו לצרוך פנייה זו בלבד: ניתן לער                                | באמצעות פרטים                      |                                               |
|                             | israela@gm                                                          | ail.com דוא"ל: ¬                                                 | 1234567 טלפון:                     |                                               |
|                             |                                                                     |                                                                  | ביטול                              |                                               |
|                             |                                                                     |                                                                  |                                    |                                               |

#### הפנייה נפתחה בהצלחה

| פניות ומתן שירות       | מחוננים ומצטיינים | שילוב וחינוך מיוחד                          | פורטל הורים           | הילדים שלי 🖌                   |
|------------------------|-------------------|---------------------------------------------|-----------------------|--------------------------------|
| משרד החינוך גיכו 🦯 🗸 🗸 | נניות ומתן שירות  | מדינת ישראל, משרד החינוך<br>פורטל הורים   פ |                       |                                |
|                        |                   |                                             | ז ותמיכה              | פתיחת פנייה הפניות שלי שירוו 倄 |
|                        |                   | ייה                                         | פתיחת פו              | פתיחת פנייה 📁                  |
|                        |                   | וקד בוצעה בהצלחה.                           | שליחת הפנייה למו      | הפניות שלי 실                   |
|                        | -                 | ויפול.                                      | פנייתך הועברה להמשך כ | שירות ותמיכה 💿                 |

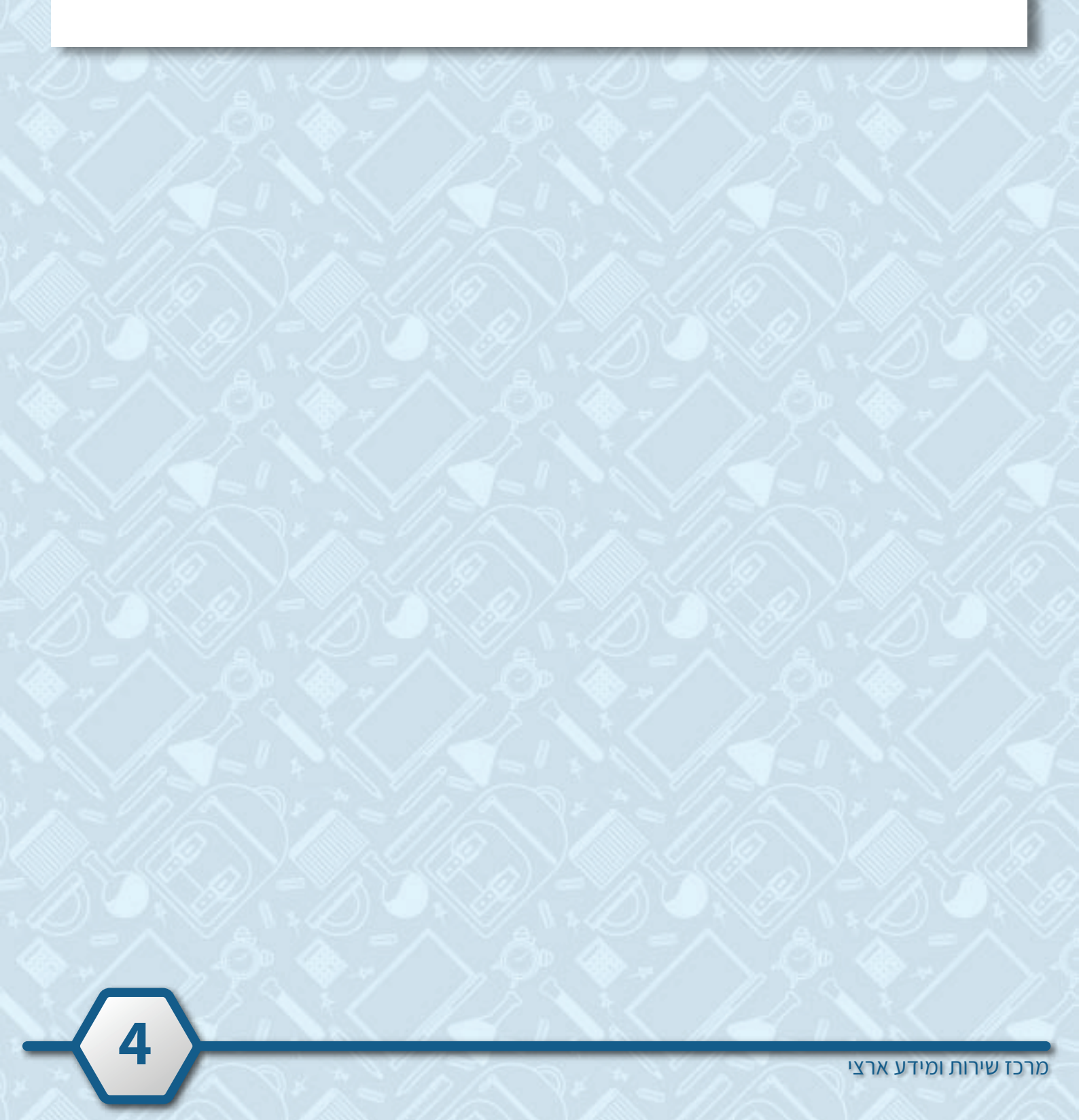

### הוספת ילד/ה

- **1.** שדה נושא הפנייה בחרו עדכון פרטי ילד
- 2. שדה תת נושא בחרו לא מוצגים פרטי ילד שלי
- נושא **ב**חירה בשדה תת–נושא **ו**פיעו אוטומטית בהתאם לבחירה בשדה תת–נושא **3**.
- **4.** שדה **ת.ז תלמיד** הקלידו את מספר תעודת הזהות של הילד/ה שתרצו להוסיף
  - **ד**ה תוכן הפנייה הזינו את תוכן הפנייה.
  - **6.** שדה **צירוף קובץ** באפשרותכם לצרף קובץ לפנייה בלחיצה על **עיון** <u>להנחיות העלאת קובץ לחצו כאן</u> בא

#### 7. בחרו באפשרות המועדפת עליכם ליצירת קשר

- א. אם הנכם מעוניינים שיצרו עימכם קשר לפרטים המופעים בפורטל, סמנו את האפשרות א'.
  - **ב.** אם הנכם מעוניינים לשנות את פרטי הקשר עבור פנייה זו בלבד, סמנו את האפשרות ב'.

#### **8.** לשליחת הפנייה לחצו על **שליחה**

| פניות ומתן שירות          | מחוננים ומצטיינים  | שילוב וחינוך מיוחד                   | פורטל הורים            | הילדים שלי <b>א∦</b>                            |
|---------------------------|--------------------|--------------------------------------|------------------------|-------------------------------------------------|
| י 🚽 🌔 משרד החינוך גפיכו 🥆 | ישראלה ישראל       |                                      | נ ומתן שירות           | מדינת ישראל, משרד החינוך<br>פורטל הורים   פניוח |
|                           |                    |                                      | i                      | פתיחת פנייה הפניות שלי שירות ותמיכה 🕋           |
|                           |                    | יה                                   | פתיחת פני              | פתיחת פנייה 🗐                                   |
|                           |                    | -                                    | _                      | הפניות שלי 🕒                                    |
|                           |                    | 🗸 רון פרטי ילד                       | נושא הפנייה עד *       | שירוח וחמיכה 🔊                                  |
|                           | 2                  | 🗸 מוצגים פרטי ילד שלי                | תת - נושא 🔸            |                                                 |
|                           | 3-                 | שה לעדכון 🗸                          | נושא שלישי בק *        |                                                 |
|                           |                    | זזהות של הילד שאינו מופיע            | יש להקליד את מספר ר    |                                                 |
|                           | 4                  | 1234567                              | א.<br>* ת.ז תלמיד 89   |                                                 |
|                           | ורת                | ו להזין מספר זהות חוקי כולל ספרת ביק | ۵ بو                   |                                                 |
| 5                         | דים שלי.           | קש להוסיף את פרטי הילד שלי ליל       | א תוכן הפנייה אב       |                                                 |
|                           |                    |                                      | צירוף קובץ             |                                                 |
|                           |                    | 6<br>2019                            | כיצד תרצו שנחזור אליי  |                                                 |
|                           |                    | ים במשרד החינוך:                     | בפרטים המעודכנ 💿 🗲     |                                                 |
|                           | ti                 | sraela@gmail.com :דוא"ל   09         | 521234567 :טלפון       |                                                 |
|                           | ור פרטים בתור השדה | אלו לצרור פנייה זו בלבד: ניתו לער    | באמצעות פרטים.         |                                                 |
|                           | israela@gma        | il.com דוא"ל: ~                      | 1234567 טלפון: 1234567 |                                                 |
|                           |                    |                                      |                        |                                                 |
| שליחה                     |                    |                                      | ביטול                  |                                                 |
|                           |                    |                                      |                        |                                                 |

### הסרת ילד/ה

**1.** שדה עבור מי הפנייה? - בחרו את שם הילד אותו תרצו להסיר

2. שדה נושא הפנייה - בחרו עדכון פרטי ילד

3. שדה תת - נושא - בחרו מוצגים פרטי ילד שאינו שלי

4. שדה נושא שלישי - הנושא יופיעו אוטומטית בהתאם לבחירה בשדה תת–נושא

, וודאו שבחרתם בשדה עבור מי הפנייה את הילד/ה שהנכם מעוניינים להסיר, 🍟 הפרטים יוסרו מהפורטל תוך 24 שעות.

**5.** שדה תוכן הפנייה - הזינו את תוכן הפנייה

שדה **צירוף קובץ** - באפשרותכם לצרף קובץ לפנייה בלחיצה על **עיון.** להנחיות העלאת קובץ לחצו כאן בי

7. בחרו באפשרות המועדפת עליכם ליצירת קשר

א. אם הנכם מעוניינים שיצרו עימכם קשר לפרטים המופעים בפורטל, סמנו את האפשרות א'.

**ב.** אם הנכם מעוניינים לשנות את פרטי הקשר עבור פנייה זו בלבד, סמנו את האפשרות ב'.

#### **8.** לשליחת הפנייה לחצו על שליחה

| פניות ומתן שירות      | מחוננים ומצטיינים                                                   | שילוב וחינוך מיוחד                                                    | פורטל הורים                                                                      | הילדים שלי 🖹                                  |
|-----------------------|---------------------------------------------------------------------|-----------------------------------------------------------------------|----------------------------------------------------------------------------------|-----------------------------------------------|
| משרד החינוך לשיכו 🦯 🗧 | ישראלה ישראלי                                                       |                                                                       | ות ומתן שירות                                                                    | מדינת ישראל, משרד החינוך<br>פורטל הורים   פני |
|                       |                                                                     |                                                                       | מיכה                                                                             | פתיחת פנייה הפניות שלי שירות ותכ              |
|                       |                                                                     | יה                                                                    | פתיחת פני                                                                        | פתיחת פנייה 📁                                 |
|                       | 1                                                                   | רת ילד                                                                | * עבור מי הפנייה? בחי                                                            | הפניות שלי 🧉                                  |
|                       | 2                                                                   |                                                                       | נושא הפנייה עדנ *                                                                | שירות ותמיכה 💿                                |
|                       | 3                                                                   |                                                                       | תת - נושא מוצ                                                                    |                                               |
|                       | 4                                                                   | שה לעדכון 😽                                                           | נושא שלישי בקי *                                                                 |                                               |
| 5                     | ם שלי.                                                              | קש להסיר את הילד מרשימת הילדי<br>ק                                    | תוכן הפנייה אבז *                                                                |                                               |
|                       | דל עד 10MB בעלי הסיומות הבאות:<br>bmp, png, gif, jpg, pdf, doc, doc | עיון ניתן לצרף לפנייה קבצים בגו<br>cx, txt, xls, xlsx, tif, tiff ,zip | צירוף קובץ                                                                       |                                               |
|                       |                                                                     | 20?                                                                   | כיצד תרצו שנחזור אלימ                                                            |                                               |
|                       |                                                                     | ים במשרד החינוך:<br>0   דוא"ל: israela@gmail.com                      | בפרטים המעודכם<br>521234567 טלפון:                                               |                                               |
|                       | וך פרטים בתוך השדה<br>israela@gm                                    | אלו לצרוך פנייה זו בלבד: ניתן לער<br>ail.com דוא"ל:                   | <ul> <li>באמצעות פרטים</li> <li>באמצעות פרטים</li> <li>נאפון: 1234567</li> </ul> |                                               |
|                       |                                                                     |                                                                       | ביטול                                                                            |                                               |
|                       |                                                                     |                                                                       |                                                                                  |                                               |
| 6                     |                                                                     |                                                                       | ~_ <i>111</i> ~                                                                  | - 11 - • • • • • <i>11</i>                    |

מרכז שירות ומידע ארצי

### מעקב אחר סטטוס פנייה

וודאו כי הזדהתם לפורטל הורים 🏹

#### **1.** לחצו על פניות ומתן שירות

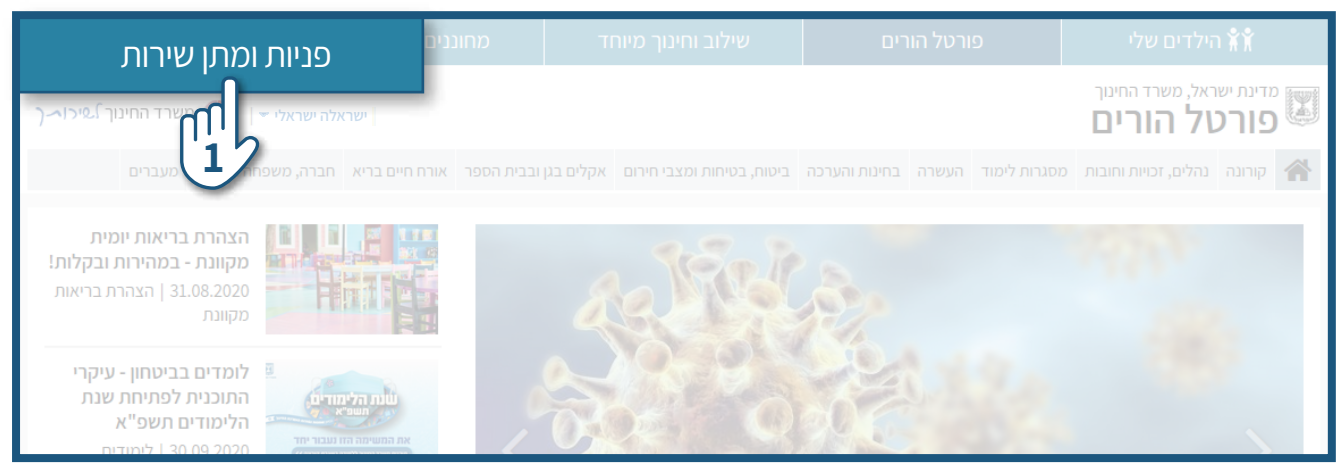

#### **2.** לחצו על **פניות שלי**

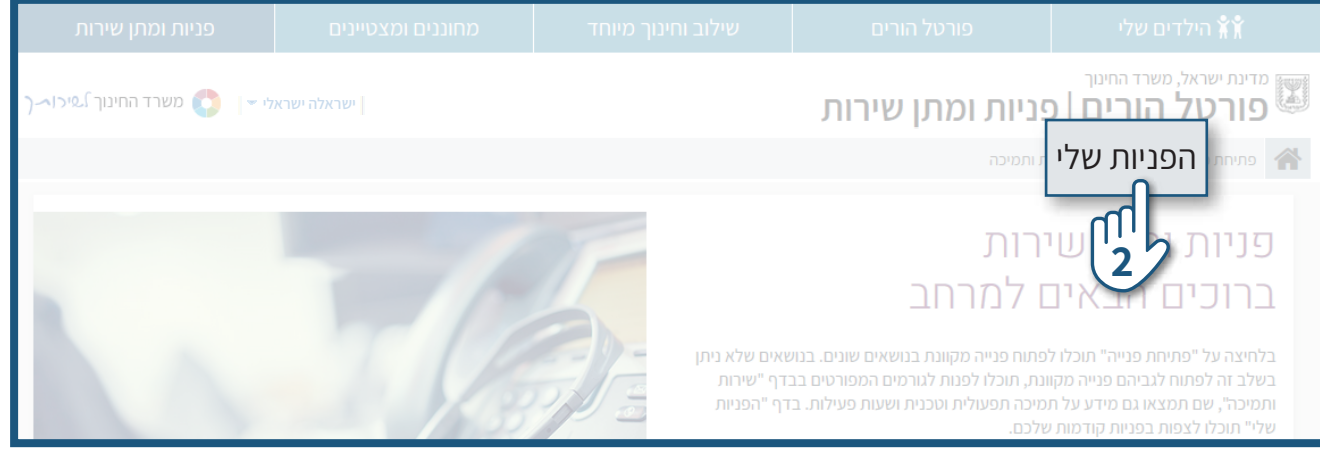

#### **בעמוד זה מופיעות פניות קודמות** 1. ניתן לאתר פניות בחלוקה לקטגוריות הבאות:

- שם ילדכם
- נושא הפנייה
- סטטוס הפנייה •
- H לצפייה בפנייה במלואה לחצו על 2.

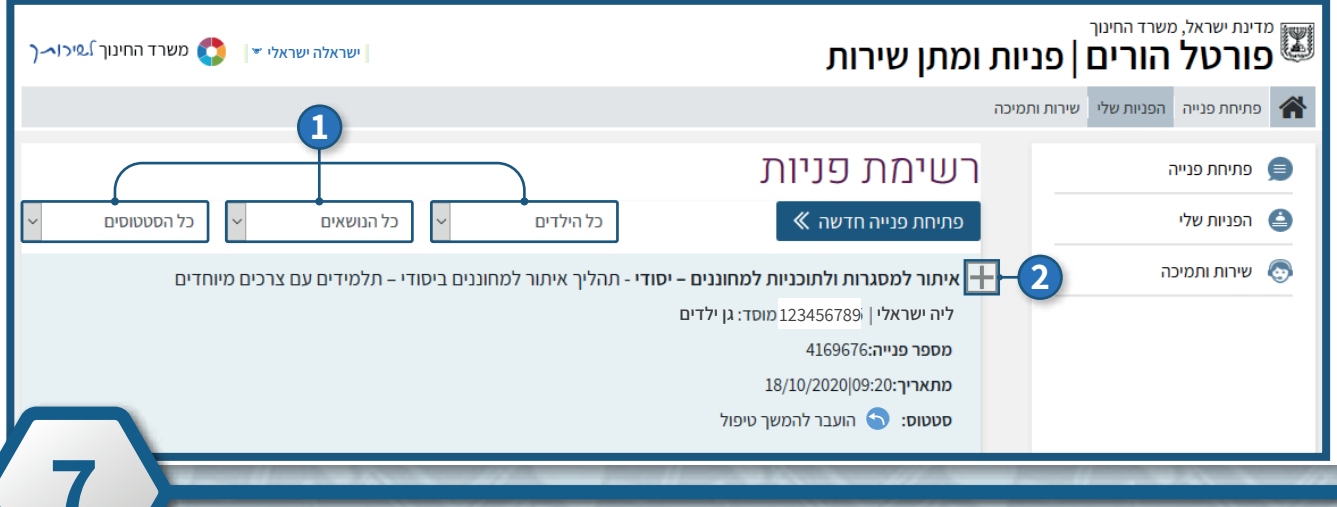

#### להלן דוגמאות לסוגי סטטוסים:

**1**. פנייה שהועברה לטיפול יופיע הסטטוס: 🕤 **הועבר להמשך טיפול** 

ניתן להעלות קובץ או למסור מידע נוסף עבור פנייה קיימת בלחיצה על **כתיבת תגובה** 

#### 2. פנייה שנסגרה יופיע הסטטוס: 🕗 נסגר

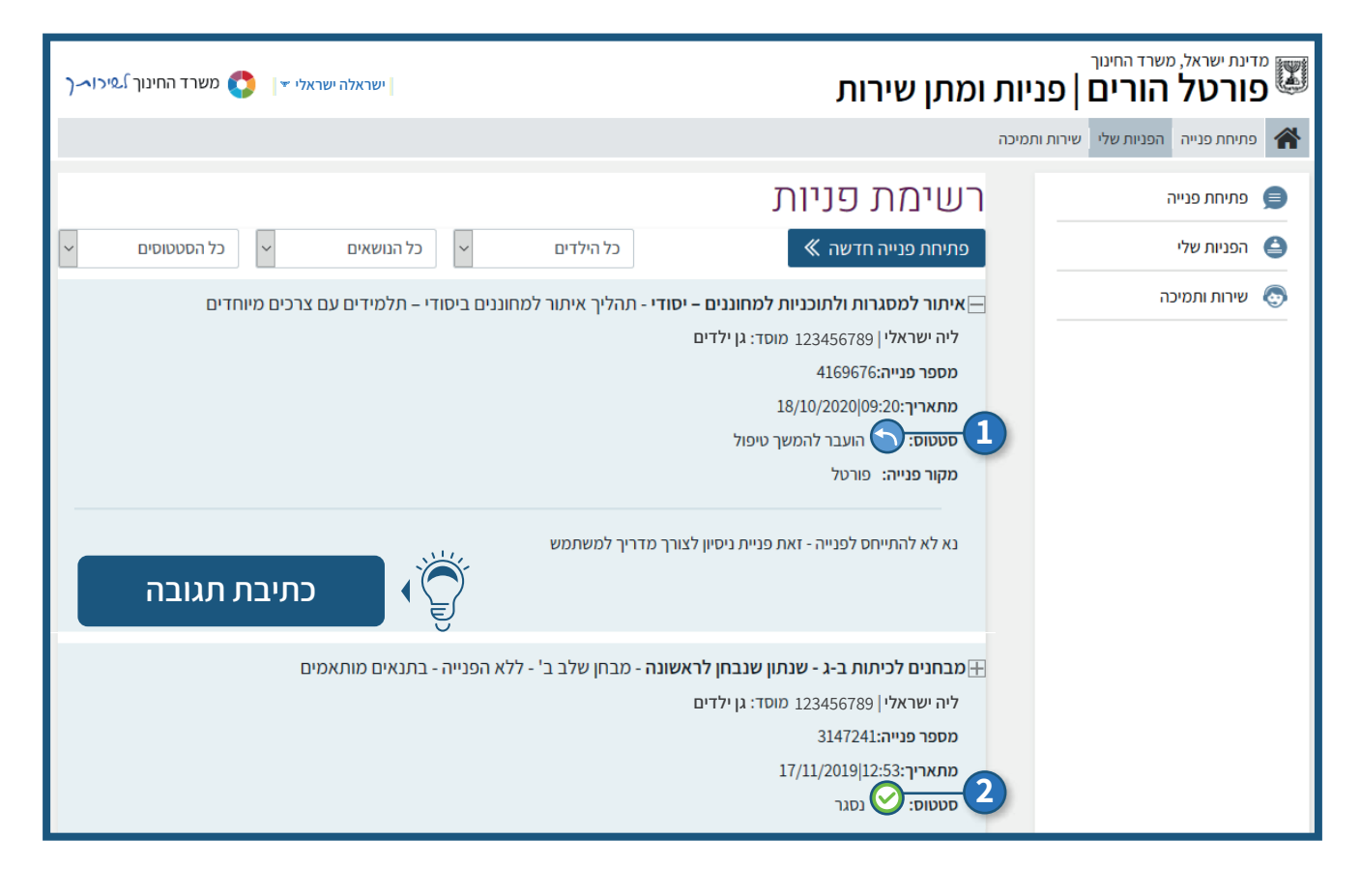

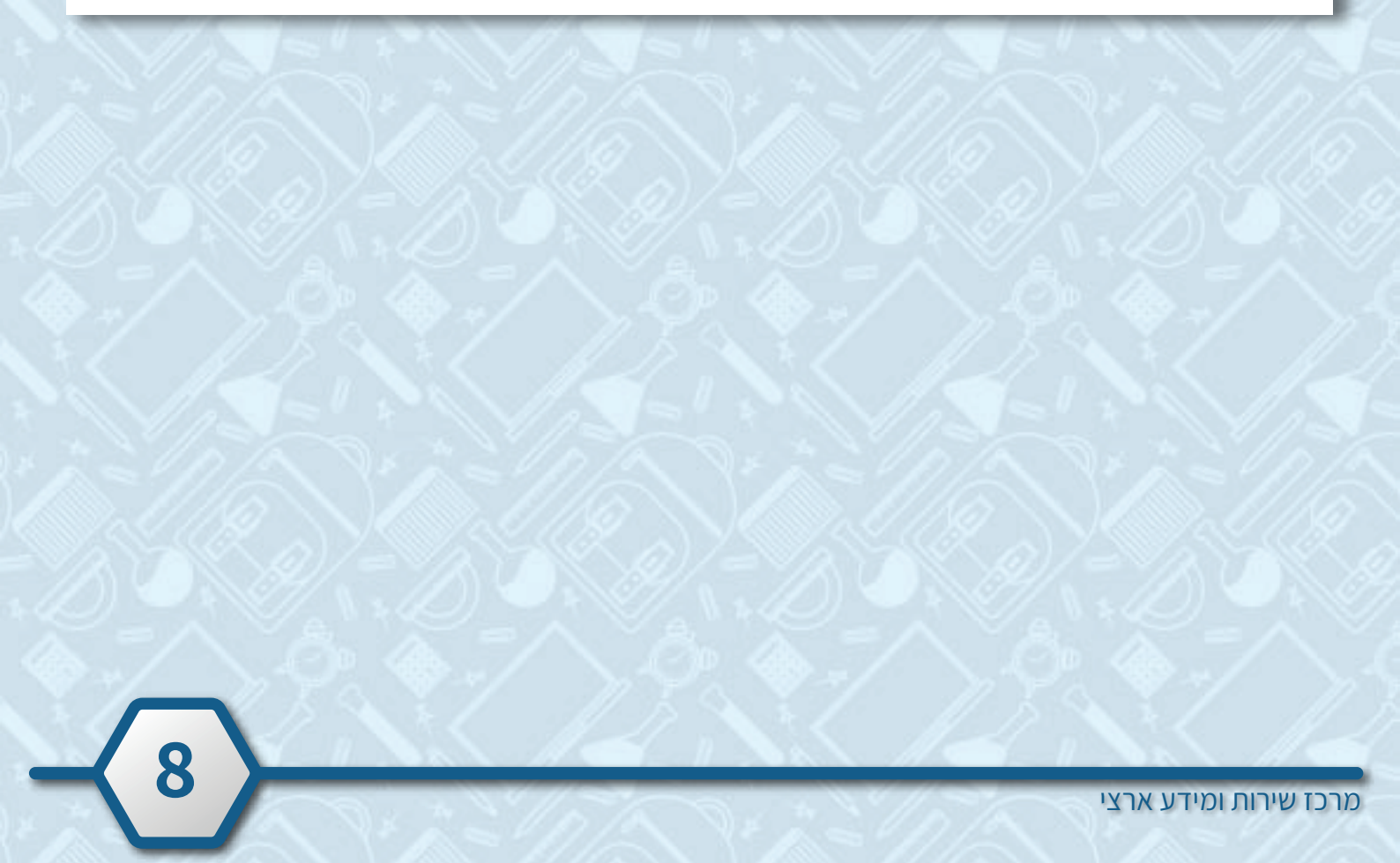

### הנחיות להעלאת קובץ

#### **1.** בחרו את הקובץ אותו תרצו לצרף לפנייה

:ניתן לצרף לפנייה קבצים בגודל עד 10MB בעלי הסיומות הבאות 🌍 bmp, png, gif, jpg, pdf, doc, docx, txt, xls, xlsx, tif, tiff ,zip

#### 🚰 למדריך להקטנת קבצים לחצו כאן

| 📦 File Upload                                   |           |                  |                  |        |     |              |         |        | ×   |
|-------------------------------------------------|-----------|------------------|------------------|--------|-----|--------------|---------|--------|-----|
| $\leftarrow \rightarrow \cdot \uparrow$ This PC | > Desktop |                  |                  |        | ٽ ~ |              | Desktop |        |     |
| Organize 🔻 New folder                           |           |                  |                  |        |     |              |         |        | •   |
| 📃 Desktop                                       | ^ Name    | Date modified    | Туре             | Size   |     |              |         |        |     |
| 🖆 Documents                                     | 1         | 11/08/2020 08:33 | JPG File         | 54 KB  |     |              |         |        |     |
| 🖊 Downloads                                     | 2         | 11/08/2020 08:36 | JPG File         | 71 KB  |     |              |         |        |     |
| 👌 Music                                         | 3         | 11/10/2020 08:20 | JPG File         | 158 KB |     |              |         |        |     |
| E Pictures                                      | רשימה 💼 🧲 | 18/10/2020 14:33 | Microsoft Word D | 0 KB   |     |              |         |        |     |
| Videos                                          | ±         |                  |                  |        |     |              |         |        | 1.1 |
| 🏪 Local Disk (C:)                               |           |                  |                  |        |     |              |         |        |     |
| CD Drive (E:)                                   |           |                  |                  |        |     |              |         |        |     |
| 💣 Network                                       | u l       |                  |                  |        |     |              |         |        |     |
|                                                 | -         |                  |                  |        |     | AH C         | 17      |        |     |
| File name:                                      |           |                  |                  |        | ~   | All Supporte | d lypes |        | ~   |
|                                                 |           |                  |                  |        |     | open         |         | cancel |     |

#### **ב.** לחצו על כפתור **open / פתיחה**

| 👙 File Upload                                                             |          |                  |                  |        |              |           |         |       | × |
|---------------------------------------------------------------------------|----------|------------------|------------------|--------|--------------|-----------|---------|-------|---|
| $\leftarrow \rightarrow \checkmark \uparrow$ <b>I</b> > This PC > Desktop |          |                  |                  |        | ٽ ~          | ,⊂ Search | Desktop |       |   |
| Organize 🔻 New folder                                                     |          |                  |                  |        |              |           |         |       | 0 |
| 📃 Desktop                                                                 | ^ Name   | Date modified    | Туре             | Size   |              |           |         |       |   |
| Documents                                                                 | 1        | 11/08/2020 08:33 | JPG File         | 54 KB  |              |           |         |       |   |
| 🕂 Downloads                                                               | 2        | 11/08/2020 08:36 | JPG File         | 71 KB  |              |           |         |       |   |
| 👌 Music                                                                   | 3        | 11/10/2020 08:20 | JPG File         | 158 KB |              |           |         |       |   |
| Pictures                                                                  | רשימה 🖆  | 18/10/2020 14:33 | Microsoft Word D | 0 KB   |              |           |         |       |   |
| 🙀 Videos                                                                  |          |                  |                  |        |              |           |         |       |   |
| 🏪 Local Disk (C:)                                                         |          |                  |                  |        |              |           |         |       |   |
| 🔐 CD Drive (E:)                                                           |          |                  |                  |        |              |           |         |       |   |
| igen Network                                                              | <b>~</b> |                  |                  |        |              |           |         |       |   |
| File name:                                                                |          |                  |                  | ~      | All Supporte | d Types   |         | ~     |   |
|                                                                           |          |                  |                  |        | 23           | open      | C       | ancel |   |

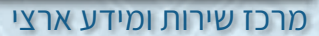